## Lampiran 1

## CARA MENJALANKAN PROGRAM

1. Buka aplikasi ERP Odoo pada web browser dan masukkan link berikut <u>https://erp.solusi247.com/</u>.

| O Odoo - Attendance × O L                                                                                                    | ogin   ERP Solusi247 × +                                                                                                    |                                                                              | - ø ×               |
|----------------------------------------------------------------------------------------------------|----------------------------------------------------------------------------------------------------|------------------------------------------------------------------------------|---------------------|
| ← → C 😫 erp.solusi247.com/web/lo                                                                                                    | gin                                                                                                    |                                                                              | ∞ ☆ ± □ 🧿 i         |
| and a state of the state of the | and the second second se |                                                                              |                     |
|                                                                                                    | Hello, Again!                                                                                                    | _                                                                            |                     |
|                                                                                                    | Email                                                                                                    | If everyone is moving forward together,<br>then success takes care of itself |                     |
|                                                                                                    | Password                                                                                                    | — Henry Ford                                                                 |                     |
|                                                                                                    |                                                                                                    | Cabs247 Ansghtsar                                                            | DATALEARNSZAT ZZ470 |

- 2. Pastikan ponsel terhubung pada jaringan internet.
- 3. Kemudian login menggunakan user dan password yang telah tersedia.
- 4. setelah berhasil login, akan langsung masuk ke halaman absensi.

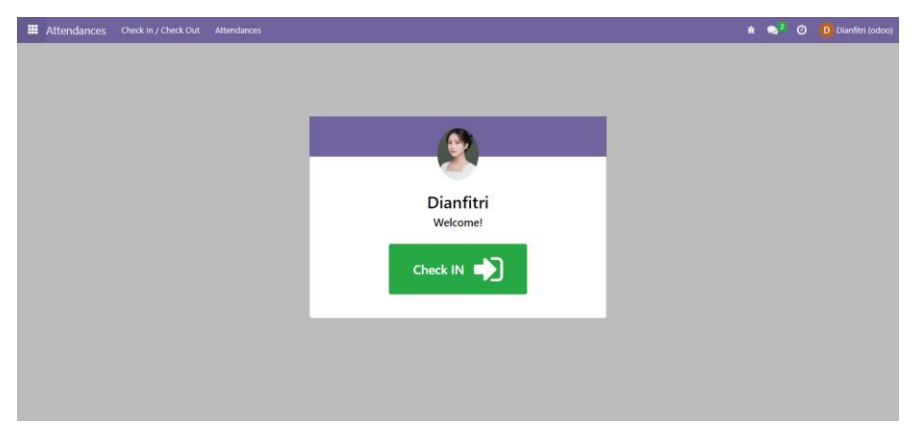

- 5. kemudian karyawan dapat melakukan absensi check in dan check out.
- 6. berikut tampilan setelah karyawan berhasil melakukan check in.

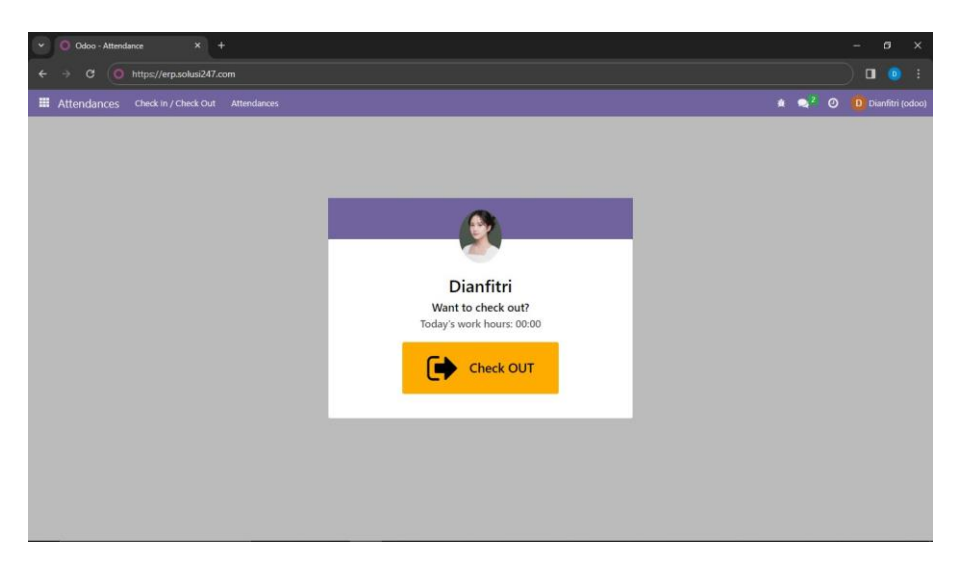

7. Kemudian karyawan dapat melihat apakah data absensi mereka sudah masuk ke dalam menu attendances. Berikut tampilan menu attendances.

| •  | O Odoo - / | Attendances X         | +                   |                                            |                  |               |                                                           |            | -   | σ      | ×    |
|----|------------|-----------------------|---------------------|--------------------------------------------|------------------|---------------|-----------------------------------------------------------|------------|-----|--------|------|
| ÷  |            | • https://erp.solusia | 247.com             |                                            |                  |               |                                                           |            | ) 🗖 |        |      |
|    |            |                       |                     |                                            |                  |               | ž 🗨                                                       |            |     |        |      |
| At | tendances  |                       |                     |                                            | Search           |               |                                                           |            |     |        | Q    |
| 2  |            |                       |                     |                                            | <b>▼</b> Filters | 🕏 Group By    | ★ Favorites                                               |            | 1-1 | /1 <   | >    |
|    | Employ     | Check In              | Check Out           | Check In Address                           |                  |               | Check Out Address                                         |            |     | Work H | o    |
|    | Dianfitri  | 12/14/2023 03:47:51   | 12/14/2023 03:48:21 | Jalan Pedak, Banguntapan, Bantul, Daerah I | stimewa Yogy     | akarta, Jawa, | Jalan Pedak, Banguntapan, Bantul, Daerah Istimewa Yogyaka | rta, Jawa, |     | c      | 0:01 |
|    |            |                       |                     |                                            |                  |               |                                                           |            |     |        |      |
|    |            |                       |                     |                                            |                  |               |                                                           |            |     |        |      |
|    |            |                       |                     |                                            |                  |               |                                                           |            |     |        |      |
|    |            |                       |                     |                                            |                  |               |                                                           |            |     |        |      |
|    |            |                       |                     |                                            |                  |               |                                                           |            |     |        |      |
|    |            |                       |                     |                                            |                  |               |                                                           |            |     |        |      |
|    |            |                       |                     |                                            |                  |               |                                                           |            |     |        |      |
|    |            |                       |                     |                                            |                  |               |                                                           |            |     |        |      |
|    |            |                       |                     |                                            |                  |               |                                                           |            |     |        |      |
|    |            |                       |                     |                                            |                  |               |                                                           |            |     |        |      |
|    |            |                       |                     |                                            |                  |               |                                                           |            |     |        |      |
|    |            |                       |                     |                                            |                  |               |                                                           |            |     |        |      |

8. Kemudian untuk tampilan pada admin akan seperti ini.

| V O Odoo - Attendances    | × (+)               |                     |                  |            |        |                           |                           |      | ٥     | × |
|---------------------------|---------------------|---------------------|------------------|------------|--------|---------------------------|---------------------------|------|-------|---|
| ← → C 🔤 erp.solusi247.    | .com/               |                     |                  |            |        |                           | ¥                         | r) 🛛 |       |   |
| Attendances Check in / Ch |                     |                     |                  |            |        |                           | <b>≜ ⊇<sup>12</sup> (</b> |      |       |   |
| Attendances               |                     |                     | Search           |            |        |                           |                           |      |       | Q |
| NEW 📥                     |                     |                     | <b>▼</b> Filters | S Group By | ★ Favo | vrites                    | 1-80 / 1848               | <>   |       | P |
| Muhammad                  | 12/11/2023 11:28:03 | 12/11/2023 23:32:42 |                  |            |        |                           |                           |      | 12:0  | 5 |
| Arkan 1                   | 12/11/2023 11:17:50 | 12/11/2023 17:11:43 |                  |            |        |                           |                           |      | 05:54 | 4 |
| Dessy                     | 12/11/2023 10:57:18 | 12/11/2023 22:57:39 |                  |            |        |                           |                           |      | 12:0  | 0 |
| Immanuel o                | 12/11/2023 10:01:39 | 12/11/2023 22:03:03 |                  |            |        |                           |                           |      | 12:0  | 1 |
| 🗍 Imelda                  | 12/11/2023 09:54:09 | 12/11/2023 21:57:54 |                  |            |        |                           |                           |      | 12:04 | 4 |
| 🗇 Diah                    | 12/11/2023 09:53:26 | 12/11/2023 09:53:26 |                  |            |        |                           |                           |      | 00:00 | 0 |
| Yanuar                    | 12/11/2023 09:40:56 | 12/11/2023 17:48:48 |                  |            |        |                           |                           |      | 08:00 | 8 |
| 🗍 Budi                    | 12/11/2023 09:38:30 | 12/11/2023 16:56:03 |                  |            |        |                           |                           |      | 07:1  | 8 |
| Gunawan                   | 12/11/2023 09:35:27 | 12/11/2023 09:35:28 |                  |            |        | a constant, and the local |                           |      | 00:00 | 0 |
| Mia                       | 12/11/2023 09:25:49 | 12/11/2023 20:50:54 |                  |            |        |                           | -                         |      | 11:2: | 5 |
| Roberto                   | 12/11/2023 09:21:11 | 12/11/2023 21:22:48 |                  |            |        |                           |                           |      | 12:0  | 2 |
| Noer                      | 12/11/2023 09:15:42 | 12/11/2023 16:39:44 |                  |            |        |                           |                           |      | 07:24 | 4 |
| Muhammad                  | 12/11/2023 09:14:34 | 12/11/2023 21:17:37 |                  |            |        |                           |                           |      | 12:0  | 3 |
| Harry                     | 12/11/2023 09:13:00 | 12/11/2023 21:17:37 |                  |            |        |                           |                           |      | 12:0  | 5 |
| 🗌 Linda                   | 12/11/2023 09:04:38 | 12/11/2023 21:07:22 |                  |            |        |                           |                           |      | 12:0  | 3 |
| C Riski                   | 12/11/2023 08:59:58 | 12/11/2023 16:34:34 |                  |            |        |                           |                           |      | 07:3  | 5 |

9. Kemudian batasan ketika karyawan ingin melakukan check in dua kali dalam tanggal yang sama maka akan muncul pesan error seperti pada gambar di bawah ini.

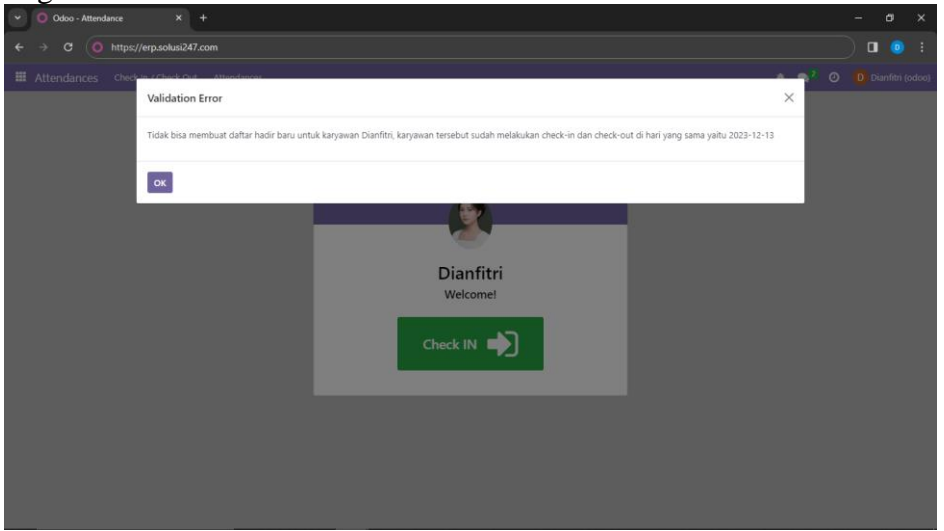

10. Kemudian pada halaman Attendances, admin dapat melakukan filter data karyawan.

| V O Odoo - Attendance                  | es × +              | 5                   |                                     |                                |                                                        | - 0 ×                |  |
|----------------------------------------|---------------------|---------------------|-------------------------------------|--------------------------------|--------------------------------------------------------|----------------------|--|
| ← → α (0 https://erp.solusi247.com 0 0 |                     |                     |                                     |                                |                                                        |                      |  |
| Attendances C                          |                     |                     |                                     |                                | A 1                                                    | ຊ 💴 🗿 🔥 Admin (odoo) |  |
| Attendances                            |                     |                     |                                     | Check In is between *12,       | /14/2023 00:00:00 and 12/14/2023 23:59:59" × Search    | ٩                    |  |
| NEW 📥                                  |                     |                     |                                     | 🕈 Filters 🛛 🕏 Group By         | ★ Favorites                                            | 1-4/4 🔇 🗧 📭          |  |
| Employee                               | Check In            | Check Out           | Check In Address                    |                                | Check Out Address                                      | Work Ho              |  |
| Akhtar                                 | 12/14/2023 04:14:59 | 12/14/2023 04:26:48 | Jalan Pedak, Banguntapan, Bantul, I | Daerah Istimewa Yogyakarta, Ja | a Jalan Pedak, Banguntapan, Bantul, Daerah Istimewa Yo | igyakarta, Ja 00:12  |  |
| C Surya Bintang                        | 12/14/2023 04:14:43 | 12/14/2023 04:27:42 | Jalan Pedak, Banguntapan, Bantul, I | Daerah Istimewa Yogyakarta, Ja | a Jalan Pedak, Banguntapan, Bantul, Daerah Istimewa Yo | igyakarta, Ja 00:13  |  |
| Hanif Abdillah (dem                    | 12/14/2023 04:12:08 | 12/14/2023 04:26:29 | Jalan Pedak, Banguntapan, Bantul, I | Daerah Istimewa Yogyakarta, Ja | a Jalan Pedak, Banguntapan, Bantul, Daerah Istimewa Yo | igyakarta, Ja 00:14  |  |
| Dianfitri                              | 12/14/2023 03:47:51 | 12/14/2023 03:48:21 | Jalan Pedak, Banguntapan, Bantul, I | Daerah Istimewa Yogyakarta, Ja | a Jalan Pedak, Banguntapan, Bantul, Daerah Istimewa Yo | gyakarta, Ja 00:01   |  |

11. Kemudian jika ingin keluar (logout), bisa mengklik nama karyawan di pojok kanan atas, kemudian pilih menu logout.

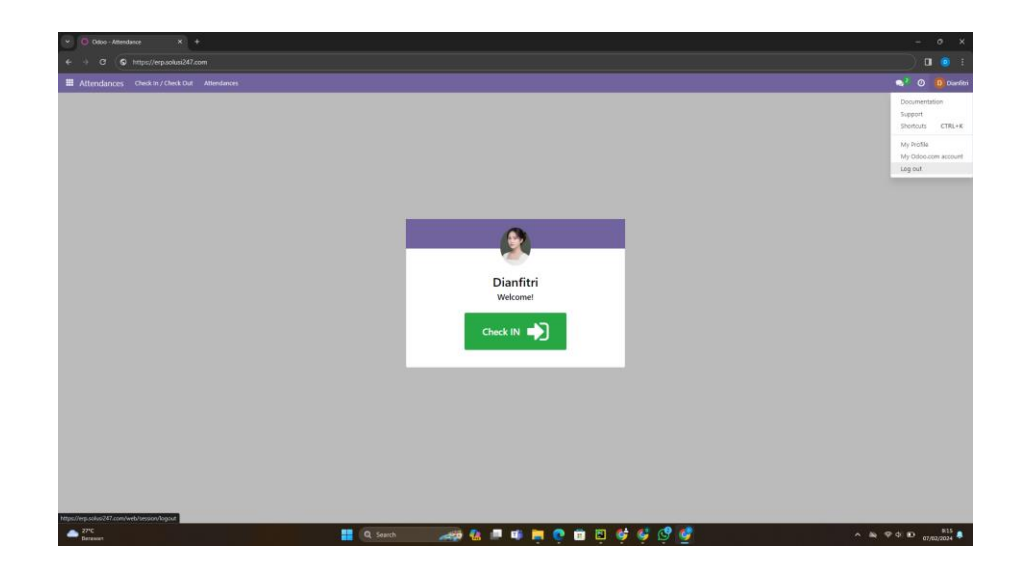